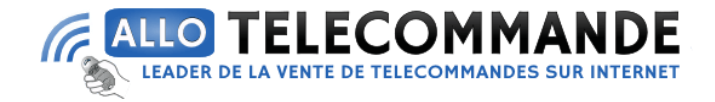

# Notice de programmation

# **VISIODOOR2** Portier Vidéo

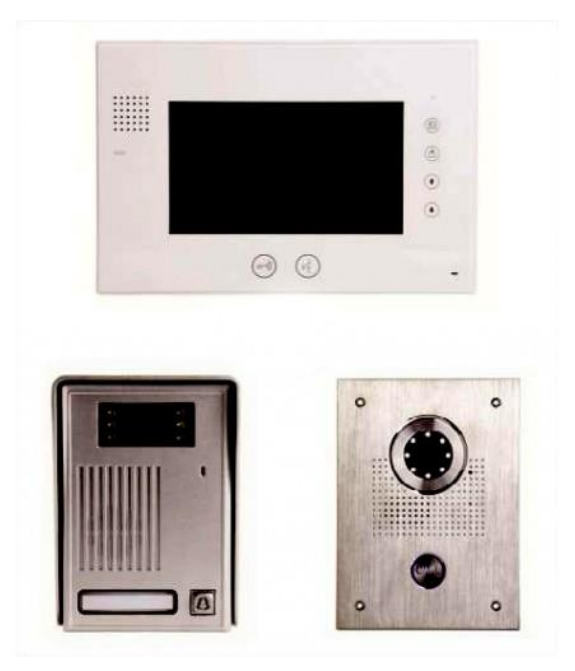

## Orientation de la caméra Platine encastrée uniquement :

L'orientation de la caméra se fait par l'intermédiaire d'une vis située au dos de la platine de rue :

- 1. Desserrer la vis
- 2. Régler la caméra avec l'aide de la bague plastique
- 3. Resserrer la vis

Merci d'avoir choisi Allotelecommande

www.AlloTelecommande.com

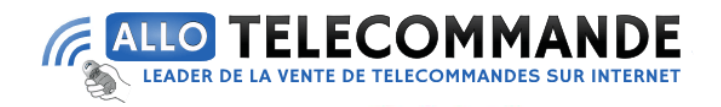

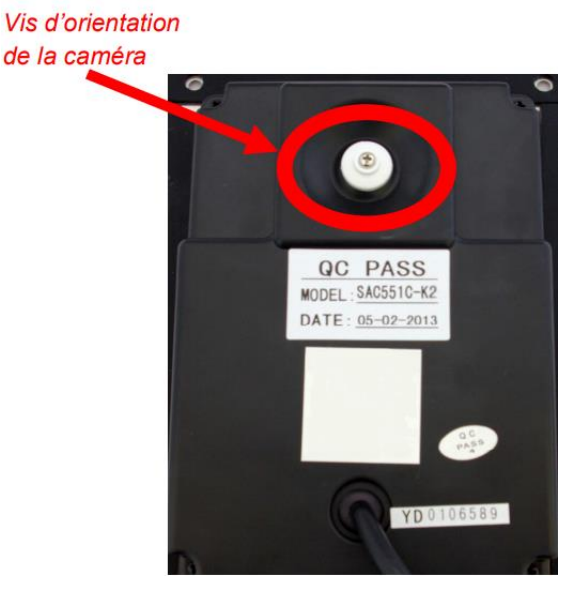

### Gestion de la mémoire photo:

Lorsque la platine appelle le moniteur, une photo sera automatiquement prise au bout de 3 secondes. La mémoire peut contenir jusqu'à 100 photos, une fois la mémoire pleine la photo la plus ancienne sera remplacée par une nouvelle. Si de nouvelles photos sont disponibles, l'indicateur d'image est allumé, il s'éteint une fois que toutes les images seront vues.

### Contrôle des images :

Appuyer sur **t**ou **1** pour visualiser les photos enregistrées, puis sur **t**ou **1** pour faire défiler les photos enregistrées. Appuyer sur **t**o pour sortir ; le moniteur se mettra en veille automatiquement au bout de 10 secondes.

Suppression des images : Depuis la veille, appuyer sur (fig. 1), appuyer de nouveau sur pour choisir « Delete All » (fig. 2), appuyer sur tou ↓ pour valider la suppression des images enregistrées.

Merci d'avoir choisi Allotelecommande

www.AlloTelecommande.com

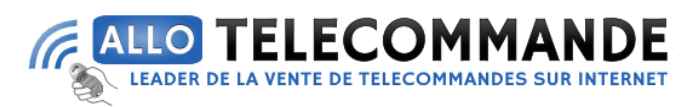

|   | Brightness |                     | 050 |
|---|------------|---------------------|-----|
| D | Contrast   |                     | 050 |
| ନ | Chroma     |                     | 050 |
|   | Language   | <english></english> |     |
| 8 | Date       | 2012-01-01          |     |
| 0 | Time       | 12:30:30            |     |
| 亩 | Delete All |                     |     |
| G | Exit       |                     |     |

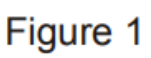

Figure 2

English

2012-01-01

12 30 30

Contrast

Chroma Language

Date

Time

D

**Réglage de la luminosité:** Depuis l'écran de veille, appuyer sur 🕮 (fig. 1). Appuyer sur ou

**Réglage du contraste :** Depuis l'écran de veille, appuyer sur (fig. 1). Appuyer à nouveau sur pour choisir « Contrast », puis sur **p**our régler le contraste. Appuyer enfin sur **b** pour sortir

**Réglage de la couleur :** Depuis l'écran de veille, appuyer sur (fig. 1). Appuyer à nouveau sur pour choisir « Chroma », puis sur **1** ou **1** pour régler les couleurs. Appuyer enfin sur **1** pour sortir.

Réglage de la langue : Depuis l'écran de veille, appuyer sur (fig. 1). Appuyer à nouveau sur 顫 pour choisir « Language », puis sur out pour régler la langue. Appuyer enfin sur 顫 pour sortir

**Réglage de la date :** Depuis l'écran de veille, appuyer sur <sup></sup> (fig. 1). Appuyer à nouveau sur <sup></sup> (fig. 1). Appuyer à nouveau sur <sup></sup> (fig. 1). Appuyer <sup></sup> (fig. 1). Appuyer <sup></sup> (fig. 1). Appuy

Sortir du menu de réglages : Depuis le menu, appuyer sur 🕮 (fig. 1) jusqu'à choisir « Exit », ou appuyer ensuite sur 🖆 pour sortir directement, ou la sortie se fera automatiquement au bout de 10secondes.

Merci d'avoir choisi Allotelecommande

www.AlloTelecommande.com